# Урок 1. Знакомство со средой программирования Кумир. Понятие величины

Данная программная среда позволяет получить практические навыки построения и выполнения основных алгоритмических конструкций, применяемых в различных языках высокого уровня.

После загрузки среды КУМИР на экране можно увидеть следующее окно Рис 1

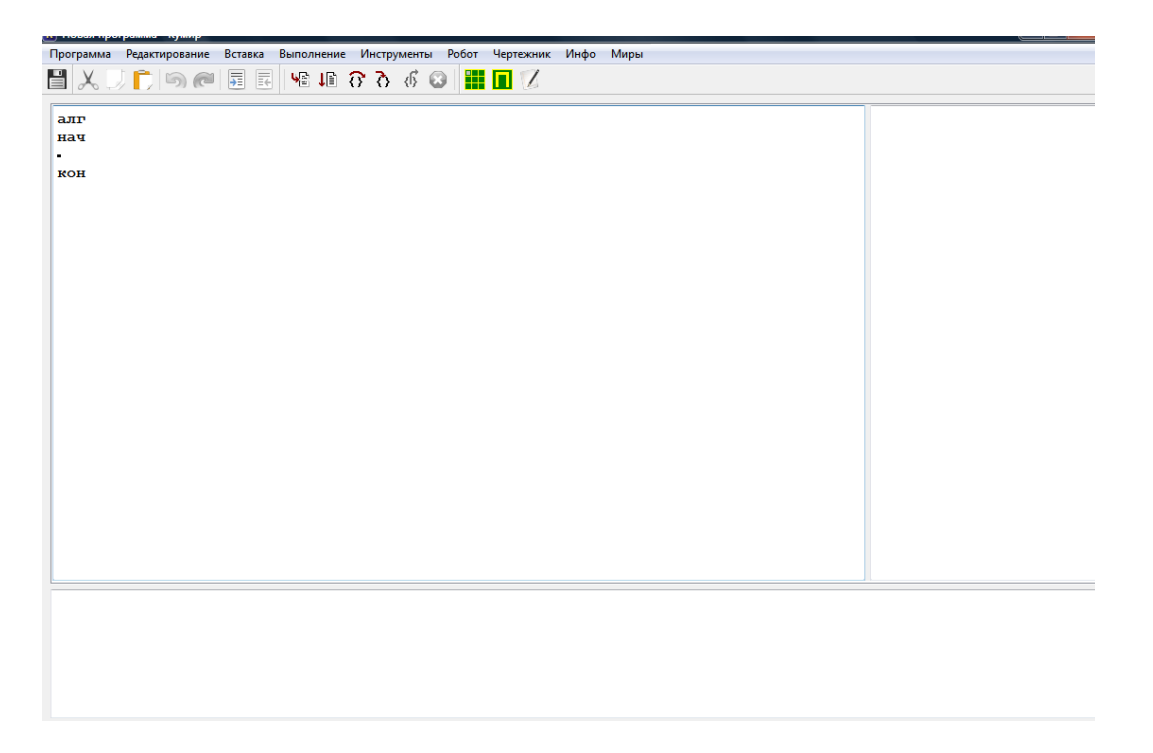

## Рис 1 окно Новая программа Кумир

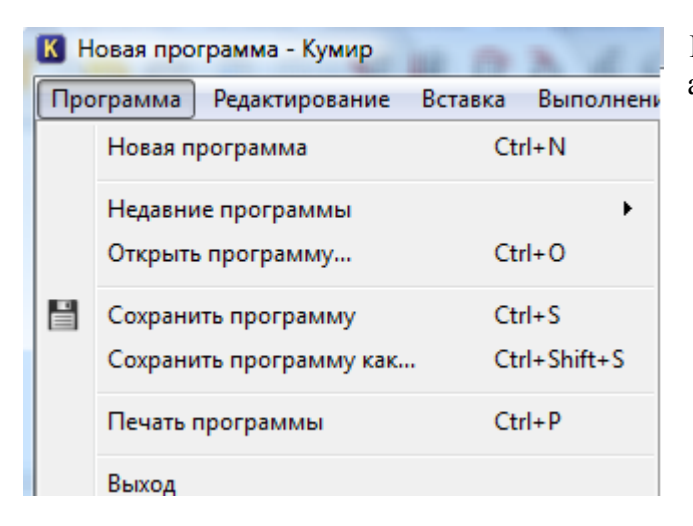

В этом окне видна структура будущего алгоритма.

Рис 2 Состав строки меню Программа

| алг | название (заголовок) |
|-----|----------------------|
| нач | тело алгоритма       |

#### кон

В верхней части экрана имеется строка меню Программа (рис. 2)

С помощью команд данного меню можно создавать новые программы, открывать ранее созданные, сохранять, переименовывать, выводить тексты программ на принтер.

| Реда     | актирование Вставка   | Выполнение Инструменты Робот |
|----------|-----------------------|------------------------------|
| 5        | Отменить              | Ctrl+Z, Alt+Backspace        |
| 6        | Отменить отмену       | Ctrl+Shift+Z, Alt+Return     |
| X        | Вырезать              | Ctrl+X                       |
| D,       | Копировать            | Ctrl+C                       |
| Ĉ.       | Вставить              | Ctrl+V                       |
|          | Найти и заменить      | Ctrl+F                       |
| <b>=</b> | Закомментировать      | Ctrl+D                       |
| Ē        | Раскомментировать     | Ctrl+Shift+D                 |
|          | Перехватывать команды | і Пульта                     |
|          | Макросы               | •                            |

## Рис 3 Состав команды редактирование

Следующий пункт основного меню Редактирование (Рис.3).

С помощью команд данного пункта меню производится редактирование текста алгоритма. Можно отменять последние действия, вырезать, копировать, перемещать удалять текстовые фрагменты. Если алгоритм достаточно большой, то поиск и замену фрагмента можно автоматизировать с помощью соответствующих команд **Найти и заменить**.

| Вста | вка  | Выполнен     | ие   | Инстру | менты | Робот    |
|------|------|--------------|------|--------|-------|----------|
|      | алг- | нач-кон      | (ES  | C, A)  | Es    | c, F     |
|      | есл  | и-то-все     | (ESC | C, E)  | Es    | c, T     |
|      | выб  | ор-при-все   | (ES  | С, В)  | Es    | c, D     |
|      | ина  | че           | (ESC | С, И)  | Es    | c, B     |
|      | нц-  | раз-кц       | (ES  | C, P)  | Es    | c, H     |
|      | нц-, | для-кц       | (ES  | С, Д)  | Es    | c, L     |
|      | нц-  | пока-кц      | (ES  | 6С, П) | Es    | c, G     |
|      | нц-і | кц           | (ES  | С, Ц)  | Es    | c, W     |
|      | исп  | -кон_исп     | (ES  | C, C)  | Es    | c, C     |
|      | ввер | ох           |      |        | Es    | c, Up    |
|      | впр  | аво          |      |        | Es    | c, Right |
|      | вни  | 3            |      |        | Es    | c, Down  |
|      | вле  | во           |      |        | Es    | c, Left  |
|      | закр | асить        |      |        | Es    | c, Space |
|      | исп  | ользовать Ро | обот |        | Es    | c, 1     |
|      | исп  | ользовать Ч  | ерте | жник   | Es    | c, 2     |
|      | исп  | ользовать Ф  | айль | ы      | Es    | c, 3     |

Рис 4 Состав пункта Вставка

В раскрывающемся списки пункта Вставка (Рис.4)), можно найти структуру готовых конструкций, используемых в Кумире.

| Выг         | олнение                | Инструменты       | Робот   | Чертежник | Ин |
|-------------|------------------------|-------------------|---------|-----------|----|
| 42          | 🗈 Выполнить непрерывно |                   | F9      |           |    |
| 1B          | Непрерь                | івно без показа н | а полях | Shift+F9  | )  |
| <u></u>     | ШАГ                    |                   |         | F8        |    |
| δ           | шаг                    |                   |         | Shift+F8  | }  |
| <i>(</i> 6) | До конца               | а алгоритма       |         | F10       |    |
| Θ           | Прерват                | ь                 |         | Esc       |    |

# Рис 5 Состав пункта Выполнение

С помощью списка команд меню **Выполнение** (Рис. 5), можно просматривать работу готовых алгоритмов в различных режимах. Команда **Выполнить непрерывно** позволяет увидеть сразу готовый результат. Выполнение производиться с показом на полях промежуточных значений вычислений на специальном поле, которое расположено справа от основной рабочей области.

Выполнение по шагам необходимо в тех ситуациях, когда сложно найти ошибку в готовом алгоритме и надо просматривать каждый шаг последовательно для нахождения неверного действия.

| Инс         | трументы Робот Чертежник Инфо      | 1            |
|-------------|------------------------------------|--------------|
|             | Величины                           |              |
|             | Новый текст                        | Ctrl+Shift+N |
|             | Исполнители                        |              |
|             | Алгоритмы пользователя             | F1           |
|             | Редактировать стартовую обстановку |              |
| Ē           | Сохранить область вывода           | I            |
| $\boxtimes$ | Очистить область вывода            |              |
|             | Настройки                          |              |

В пункте меню **Инструменты** (Рис. 6), а также в двух последующих возможен выбор других исполнителей, которые в данной главе не рассматриваются

Рис 6 Состав пункта Инструменты

И последний пункт **Инфо** (Рис. 7) позволяет получить любую справку по работе в данной среде программирования.

| Инф | ρο                         |
|-----|----------------------------|
|     | Руководство по языку Кумир |
|     | Руководство по Роботу      |
|     | Руководство по Чертежнику  |
|     | Руководство по системе     |
|     | О программе                |

Рис 7 Состав пункта Инфо

Ниже пунктов меню можно видеть заготовку структуры будущего алгоритма, которой надо обязательно придерживаться.

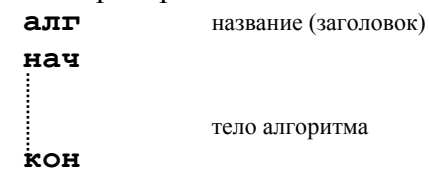

Около служебного слова **а**лг должно указываться имя алгоритма. Как правило, это название решаемой задачи. Все служебные слова выделяются жирным шрифтом. и располагаются строго друг под другом, остальные команды рекомендуется записывать правее.

Между слов нач и кон\_размещаются команды для исполнителя.

### Величина (имя, значение, тип)

Часто при составлении программ приходится сначала вычислять необходимые числовые параметры, а затем использовать их.

Для этих целей в алгоритмических языках используются Величины.

Этот термин взят из математики.

Величины, которые могут изменяться в процессе выполнения программы, называются переменными.

Величины, которые не изменяются - называются константами.

Любая величина имеет имя, значение и тип.

Общаясь между собой люди на вопрос «кто это?» или «что это такое?» отвечают одним словом, которое обозначает данный предмет или человека. Чтобы сообщить информацию о предмете или явлении, его нужно обозначить – дать ему имя.

Имя служит для обозначения величины. **Имя величины** образуется из одного или нескольких символов (букв латинского алфавита или цифр), причем первый символ должен быть обязательно буквой.

Например: A, ANC, LI2, A1, SDY, VFR57, SUMMA

Если для человека имя связано объектом, то для компьютера это определенная ячейка оперативной памяти. При трансляции составляется таблица, в которой каждому имени ставится в соответствие конкретный числовой адрес ячейки памяти.

Каждая величина должна иметь **значение.** С помощью значения величины можно сравнивать и отмечать изменения, которые с ними происходят, например, изменение веса, места жительства, количество отсутствующих на уроке, изменение цвета.

Значение величин выражаются числами или словами, символами. Например, длину можно определить числом, а цвет крыши– словом. Соответственно переменные и константы бывают **числовыми и символьными.** 

Значение символьной величины записывается в кавычках. Так, например, если мы видим такую запись в программе: **123**, то понимаем, что это числовая величина, а если написано так: **"123"**, то это величина символьная.

Над числовыми величинами можно производить различные математические операции. С символьными величинами математических операций производить нельзя. Но некоторые специальные действия с ними выполняют, а какие именно разберем позднее.

Числовые величины могут быть целыми и вещественными.

Действия над целыми числами всегда выполняются в компьютере точно, а над вещественными, как правило, приближенно. Кроме того, целые числа в памяти компьютера при хранении занимают меньше места, следовательно, полезно иметь возможность выделить в программе те величины, которые точно будут целыми, и сэкономить на этом ресурсы компьютера.

Вещественные переменные имеют две формы представления: основную и экспоненциальную.

Основная форма отличается от обычной записи дробных десятичных чисел только тем, что целая и дробная части отделяются точкой, а не запятой.

При выводе целых и вещественных чисел в основной форме выделяются 9 позиций:

одна - для знака числа (знак + не печатается), одна - для десятичной точки и семь позиций для цифр числа.

#### Например: 23.78, -1.789, 45, -5000000

Числа с большей целой частью или маленькие дроби невозможно представить в этой форме.

Например, числа 123456780000 и 0,000000012

Для расширения диапазона и сокращения записи чисел используется экспоненциальная форма вещественного числа. С такой формой записи числа вы сталкивались на уроках физики и химии для представления очень маленьких и очень больших чисел.

В этой форме можно любое число представить умножением на степень числа десять. Так число **1**, **2** можно представить различными способами:

# $1,2 = 1,2*10^{0} = 12*10^{-1} = 120*10^{-2} = 0,12*10^{1} = 0,012*10^{2}$

Существует множество представлений одного и того же числа в экспоненциальной форме. Но есть стандартная форма записи числа. Число с нулевой целой частью и ненулевой первой цифрой дроби называют **нормализованным**.

Дробная часть нормализованного числа называется мантиссой числа, а показатель степени десяти - порядком числа.

В рассмотренном примере нормализованным является число **0,12**. При этом порядок равен **1**, а мантисса 0,**12**.

При записи числа в экспоненциальной форме на компьютере знак умножения на 10 опускается, число 10 заменяется на букву Е (от англ. Exponent - показатель степени), а далее в той же строке записывается порядок числа со знаком. Кроме того КуМир разрешает в записи числа использовать заглавную букву Е и строчную букву е и при выводе использует строчную.

Например,

число 123456780000 будет представлено так: 0.1234568E+12 или 0.1234568E+12, а число 0,00000012 будет выглядеть так: 0.12E-7 или 0.12e-7.

Если в отведенное количество позиций мантисса не помещается, число округляется.

Каждая величина должна иметь значение. С помощью значения величины можно сравнивать и отмечать изменения, которые с ними происходят, например, изменение веса, места жительства, количество отсутствующих на уроке, изменение цвета. Значение величин выражается числами или словами. Например, длину можно определить числом, а окрас собаки – словом.

Значение переменной меняется с помощью команды **присваивания**, в результате которой в ячейку памяти, отведенную для данной переменной, записывается значение выражения, указанного в правой части команды.

Обозначается присваивание знаком « := ». Имя величины, которой присваивается значение, должно стоять всегда слева от знака присваивания, а выражение, определяющее значение переменной, - справа. В частном случае выражением может быть просто имя числовой или символьной величины.

| Например:   |                                                                          |
|-------------|--------------------------------------------------------------------------|
| A := 87     | - переменной с именем А присвоено значение 87;                           |
| X := A      | - переменной с именем Х присвоено значение переменной А;                 |
| B := 43 + A | - переменной с именем <b>В</b> присвоено значение <b>43</b> + <b>A</b> ; |
| C1 := - 3.5 | - переменной с именем C присвоено значение – 3,5;                        |
| Ү := 'мышь  | - переменной с именем <b>Y</b> присвоено значение <b>мышь</b> .          |

При присваивании нового значения переменной, старое уничтожается в памяти и на его месте записывается новое.

A := 5; A := 7; A := - 1:

В результате такой последовательности действий в ячейке памяти, определяющей значение величины A, будет –1.

Величине можно присваивать и арифметическое выражение, в которое входит имя этой величины. Компьютер сначала вычисляет выражение справа от знака «присвоить». Затем полученное значение записывает в ячейку памяти, соответствующую величине находящейся слева от знака «присвоить».

Поэтому в информатике правомерно, например, такое выражение

n := n + 1

В этом случае выполняются следующие действия:

- извлекается из ячейки памяти значение переменной **n**,
- выполняется сложение,
- новое значение переменной записывается вместо старого.

Описание типа величины можно производить в строке **нач** или в последующих строках. Для описания целых чисел используется слово **цел**. Например : **нач цел** A, SUMMA. Это экономит компьютерную память, т.к. под целую величину отводится места меньше, чем под вещественные числа.

Вещественные величины описываются с помощью слова вещ.

## Рассмотрим пример программы

Программа

алг тест нач цел А, В, С А := 2; В := 7 С := A + В А:= A+С кон

#### Пояснения

Заголовок программы Раздел описания переменных А, В, С – целые переменные

В КуМире алгоритм обязательно должен иметь имя

Рекомендуется при наборе программы в КуМире установить флаг «Выделять курсивом латинские символы в именах»; это позволяет отличать символы кириллицы и латиницы одинакового начертания.

В данном примере переменной А присваивается значение 2, а переменной В значение 7. Значение переменной С складывается из значений А и В и равно 9. Затем изменяется значение А. Таким образом: из ячейки извлекается число 2, к нему добавляется значение С, равное 9, получается 11, затем результат записывается в ячейку, определяющую значение А.

В результате переменные будут иметь следующие значения: А=11, В=2, С=9.

# 🖎 Выполните упражнения

Чему будет равна переменная К после выполнения следующих действий:

$$K:=5$$
  $S:=K+2$   $K:=S+2$   $K:=K+10+S$ 

1. Чему равна переменная S в результате выполнения следующих действий:

S:=10 K:=10/2+4 S:=S/2 K:=S+5-K F:= + C+ D

3. Чему равна символьная переменная L после следующих действий:

X:="2" Y:="5" L:=X+Y

4. Запишите следующие числа в экспоненциальной форме:

a) 326, 09871
б) -0,0007584
в) 23467594, 76

5. Преобразуйте числа из экспоненциальной формы в обычную:

a) 0.456748E-5 б) 0.23456E7 в) -0.456E+4